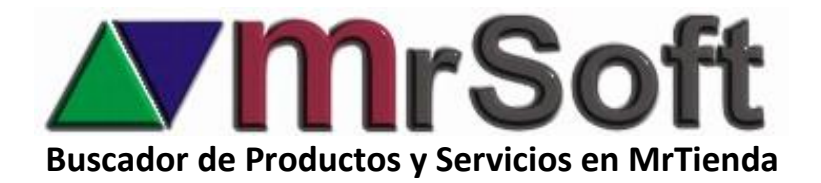

## Como asignar el ID de Productos y Servicios a un articulo

- 1. Ingresa a F1 ARTICULOS.
- 2. Selecciona el articulo y presiona ENTER.
- 3. En el campo ID-SAT escribir la clave correspondiente y guardar.

| FAMILIA / DEPARTAMENTO :<br>ALT<br>F1<br>F1<br>F2<br>F2<br>FRUTAS Y VERDURAS | CODIGOS :<br>PLU : 3<br>ALTERNO :<br>ID-SAT: 50301500 |  |  |  |  |  |  |  |  |  |
|------------------------------------------------------------------------------|-------------------------------------------------------|--|--|--|--|--|--|--|--|--|
| DESCRIPCION :                                                                |                                                       |  |  |  |  |  |  |  |  |  |
| MANZANA ROJA                                                                 |                                                       |  |  |  |  |  |  |  |  |  |

## Como asignar un ID de Productos y Servicios a un grupo de artículos

- 1. Ingresa a F1 ARTICULOS.
- 2. Selecciona el grupo de artículos a los que les deseas asignar un ID-SAT por medio del filtro más adecuado para tu búsqueda, por familia, departamento o nombre.
- 3. Una vez que tengas los artículos en la pantalla "márcalos" todos con el circulo verde de la

parte inferior derecha de tu pantalla vo puedes marcarlos de uno por uno usando la barra espaciadora.

4. Una vez marcados presiona las teclas **Ctrl +D**, escribe el ID del producto o servicio y la unidad de medida:

|                  |       | UNIDAD DE    |       |
|------------------|-------|--------------|-------|
| UNIDAD DE MEDIDA | CLAVE | MEDIDA       | CLAVE |
|                  |       |              |       |
| PIEZA            | H87   | METRO LINEAL | LN    |
| UNIDAD DE        |       |              |       |
| SERVICIO         | E48   | PAQUETE      | ХРК   |
| KILOGRAMO        | KGM   | MANOJO       | ХВН   |
| LITRO            | LTR   | UNO          | C62   |
|                  |       | MEGABITE POR |       |
| METRO            | MTR   | SEG.         | E20   |
| METRO CÚBICO     | ΜΤQ   |              |       |

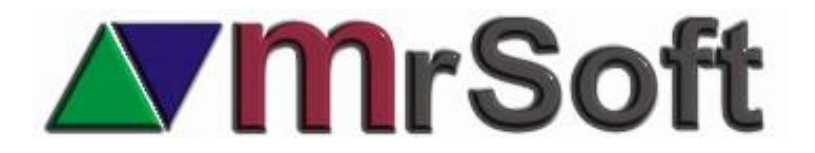

| FIL       | TROS | W   | EBSE | ERVER REPORT | ES CA  | TALOGOS  | RECETAS | UTILERIA     | S             |            |        |     |         |              |        |
|-----------|------|-----|------|--------------|--------|----------|---------|--------------|---------------|------------|--------|-----|---------|--------------|--------|
| A         |      | EL  |      | R BUSCAR     | CODIGO | FAMILIA  | DEPTOS  | MARCAR       | EDITAR        | OFERTAS SI |        |     |         | DCKS CAMBIOS | KARDE  |
| PRODUCTOS |      |     |      |              |        |          |         |              |               |            |        |     |         |              |        |
| NC        | Rec  | Paq | м    | CODIGO       | PRODU  | сто      |         |              |               | UNIDAD     | COSTO  | MON | MARGEN  | PRECIO       | EXISTE |
| Z         |      |     | ~    | 3            | MANZ   | ANA ROJA | ۸.      |              |               | PIEZA      | 20.000 | PES | 50.00 % | 30.00        |        |
| ~         |      |     | ~    | 263          | MANZ   | ANA VERI | DE      |              |               | PIEZA      | 15.000 | PES | 30.00 % | 19.50        |        |
| ~         |      |     | ~    | 00098        | MANZ   | ANAS VEF | RDES    |              |               | PIEZA      | 0.000  | PES | 30.00 % | 0.00         |        |
|           |      |     |      |              |        |          |         |              |               |            |        |     |         |              |        |
|           |      |     |      |              |        |          | INF     |              |               |            |        |     |         |              |        |
|           |      |     |      |              |        |          |         |              |               | DIOAI      |        |     |         |              |        |
|           | 1    |     |      |              |        |          | CLAVI   | AVE UNIDAD : | 5030150<br>KL | 0          |        |     |         |              |        |
|           |      |     |      |              |        |          |         |              |               |            |        |     |         |              |        |

5. Confirma la operación y listo.